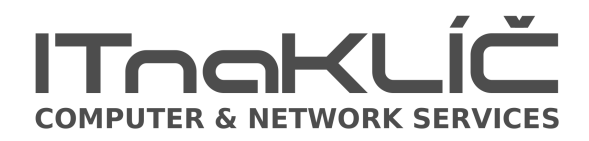

## Návod synchronizace Andorid

- 1. postupně stáhnout aplikace v přesném pořadí z Google play:
  - a) Nextcloud (synchronizace souboru)
  - b) Tasks (úkoly)
  - c) DAVdroid

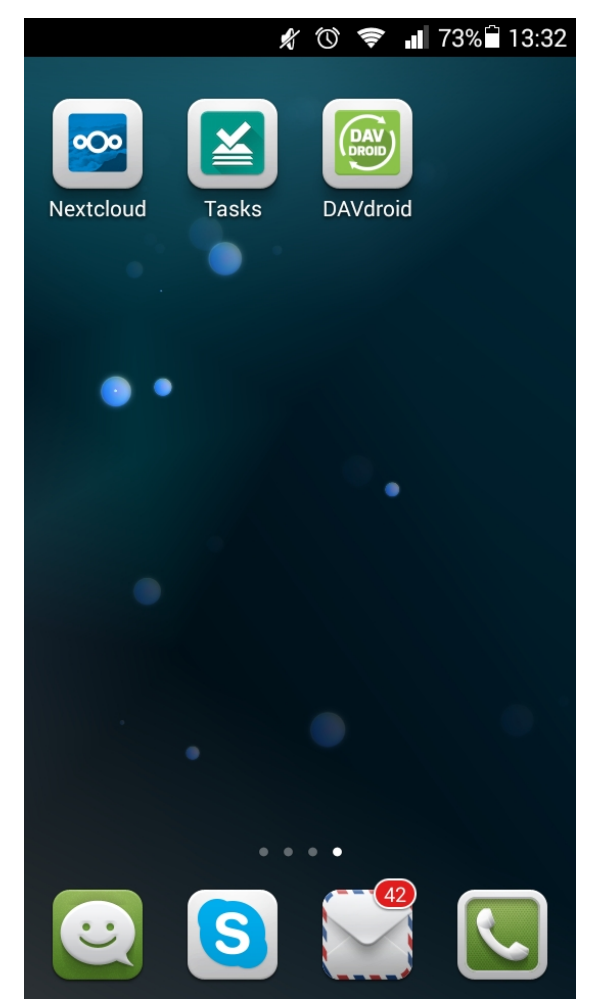

odkazy na požadované aplikace naleznete v sekci "ke stažení" na cloud.itnaklic.cz

2. v aplikaci Nextcloud se přihlašte ke svému účtu, zároveň se můžete přihlásit i k dalším účtům:

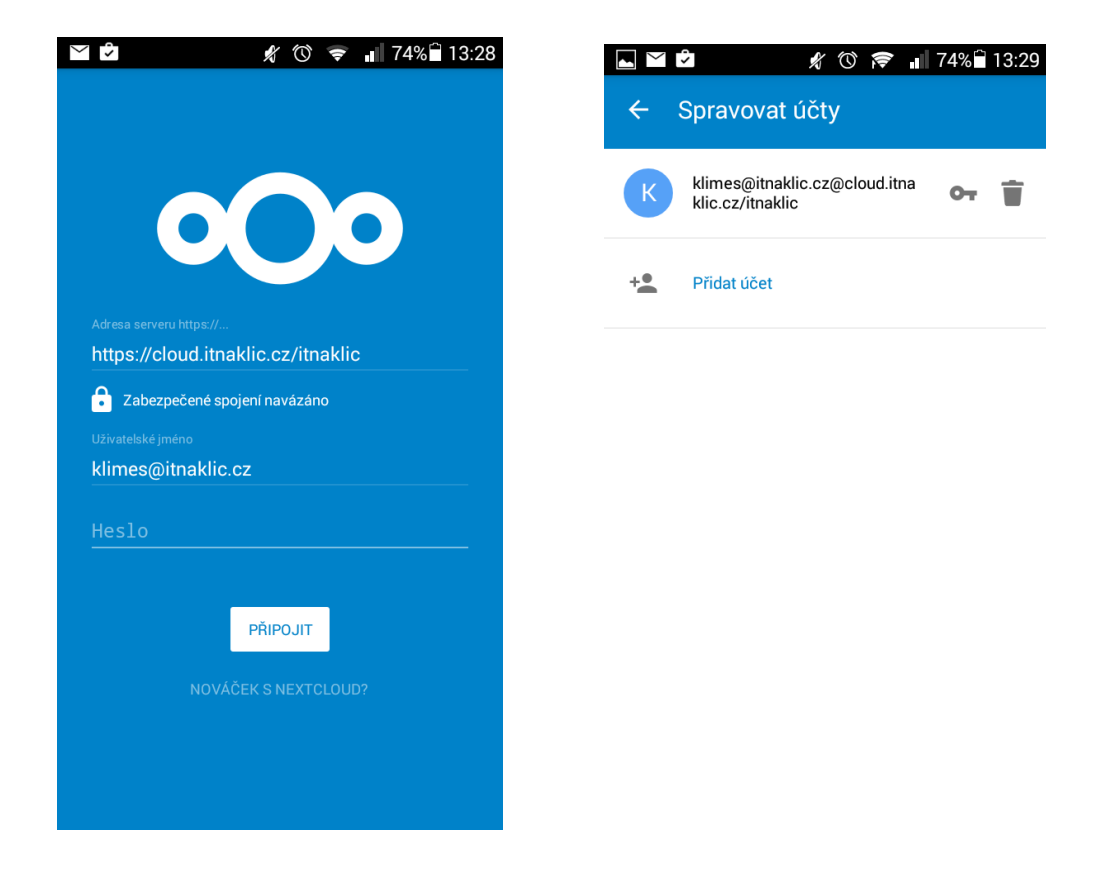

3. přihlašte se v aplikaci DAVdroid ke svému účtu:

Základní URL: <u>https://cloud.itnaklic.cz/itnaklic/remote.php/dav/</u>

uživatelské jméno a heslo je stejné jako u přihlášení do Nextcloudu

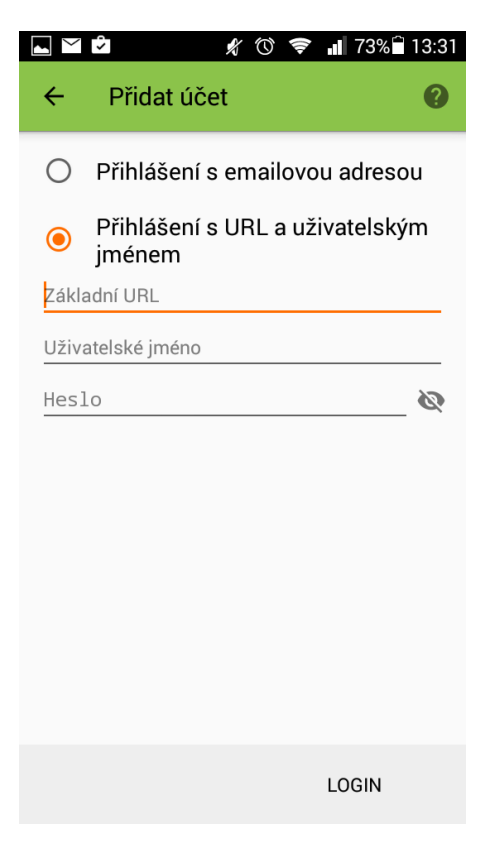

4. po přihlášení otevřete svůj účet v DAVDoid

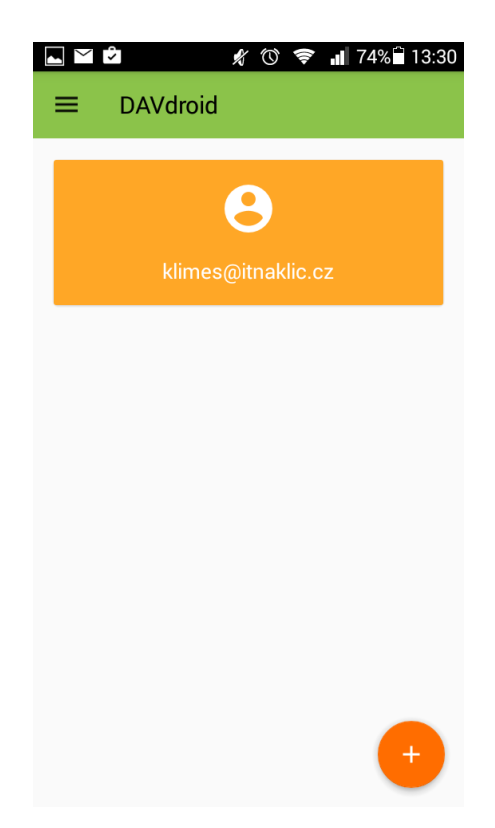

5. uvnitř účtu si vyberte co vše se má synchronizovat:

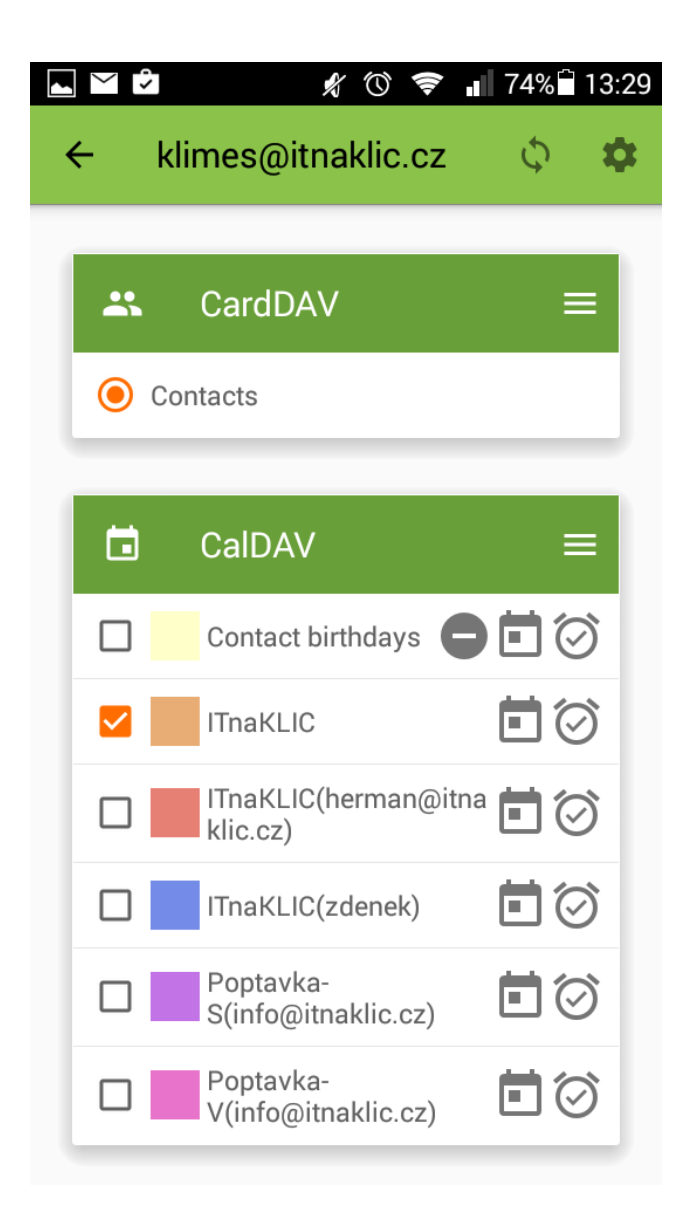

6. nastavte intervaly synchronizace v settings a zapněte formát kontaktu na VCard:

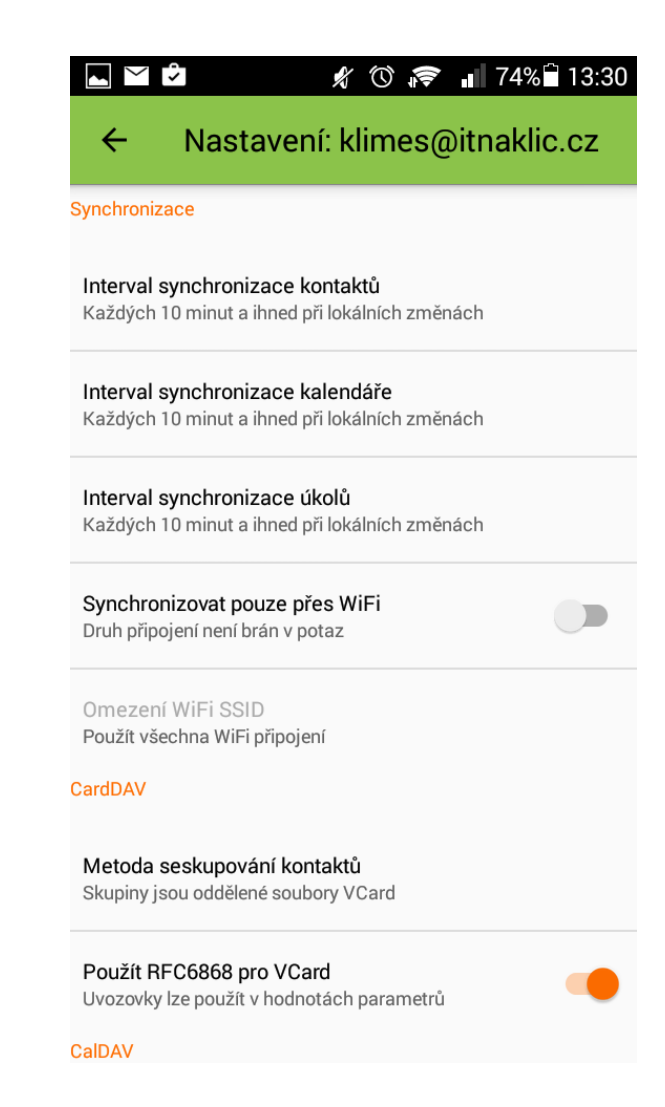

7. nyní už stačí jen upravit kontakty k zobrazení a kalendáře k zobrazení ve vašich defaultních aplikacích k tomu určených (např.: Lidé, Kalendář). Aplikace se mohou lišit na základě verze Androidu.

|        | © <sup>46</sup> ∎ 76% 🖬 13:27  |   | © 46                           | 76% 13:28  |
|--------|--------------------------------|---|--------------------------------|------------|
| <      | Definice vlastního zobrazení   | < | Kalendáře k zobrazení          |            |
| $\sim$ | Telefon                        |   | Telefon                        | $\bigcirc$ |
| $\sim$ | SIM                            |   | ITnaKLIC<br>klimes@itnaklic.cz | $\bigcirc$ |
| $\sim$ | kalesh076@gmail.com<br>Google  |   |                                |            |
| ^      | klimes@itnaklic.cz<br>DAVdroid |   |                                |            |
|        | Všechny kontakty 📀             |   |                                |            |
| $\sim$ | mar.klimes<br>Skype™           |   |                                |            |
|        |                                |   |                                |            |
|        |                                |   |                                |            |
|        | ZRUŠIT OK                      |   |                                |            |

8. úkoly naleznete v aplikaci Tasks na vašem telefonu

Zdeněk Havrlík - ITnaKLÍČ Cílkova 646/10 Praha 4, Kamýk PSČ: 14200

Email: <u>podpora@itnaklic.cz</u> Tel.: +420 222 364 988 Mobil.: +420 607 094 304, +420 727 944 306.

web: <u>www.itnaklic.cz</u>